# Barverkäufe | Auswertungen

Suche bzw. Eingrenzung von Barverkäufen nach bestimmten Kriterien. Hierbei können mehrere Suchbegriffe eingegeben werden, da die Felder UND verknüpft sind.

| 🔽 AMPAREX - Stuttgart —              |                           |    |                    |                                       |                   |          |           | $\times$           |                       |               |              |           |
|--------------------------------------|---------------------------|----|--------------------|---------------------------------------|-------------------|----------|-----------|--------------------|-----------------------|---------------|--------------|-----------|
| Auswertungen<br>Rechnungen, Angebote |                           |    | Rechnungen Angebot | P →<br>Drucke<br>e und KA Barverkäufe | n Neuladen        |          |           |                    |                       | administrator | Fernivartung | ?<br>Hife |
| Û                                    | Mein AMPAREX              | •  | Barverkauf         |                                       |                   |          |           |                    |                       |               |              |           |
| 蔵                                    | Terminplaner              |    | Datum von: 01.01.2 | 017 前                                 | Bis:              |          | 前 Filial  | e: Stuttoart       |                       | Felderw       | then         | -         |
| 鱻                                    | <u>K</u> asse             |    | Status:            | -<br>م                                | Nummer:<br>Kunde: |          |           | Wuppertal          |                       |               | - beingen    | J         |
| ø                                    | Lagerverwaltung           |    |                    |                                       | Bar               | verkäufe |           |                    | 2日メキ                  | 🗏 Details     |              |           |
| e                                    | Auswertungen 🗙            |    | Siliale            | Nummer                                | Datum             | Status   | Empfänger | Summe              | MA                    |               |              |           |
| 80                                   | Serienbriefe, Selektionen |    |                    |                                       |                   |          |           |                    |                       |               |              |           |
| -<br>- 6Û                            | Umsatzstatistik           |    |                    |                                       |                   |          |           |                    |                       |               |              |           |
| **                                   | Individuelle Statistik    |    |                    |                                       |                   |          |           |                    |                       |               |              |           |
| f                                    | Listendruck               |    |                    |                                       |                   |          |           |                    |                       |               |              |           |
| Ø                                    | Historie über alle Kunden |    |                    |                                       |                   |          |           |                    |                       |               |              |           |
| 1                                    | Änderungsprotokoll        |    |                    |                                       |                   |          |           |                    |                       |               |              |           |
| Ed,                                  | Rechnungen, Angebote      | Π. |                    |                                       |                   |          |           |                    |                       |               |              |           |
| Ø                                    | Vorgangsstatistik         |    |                    |                                       |                   |          |           |                    |                       |               |              |           |
| Q                                    | Aufgaben und Termine      |    |                    |                                       |                   |          |           |                    |                       |               |              |           |
| Ť                                    | Abrechnung Kostenträger   |    |                    |                                       |                   |          |           |                    |                       |               |              |           |
| ₽                                    | Reghnungswesen            | Ļ  |                    |                                       |                   |          | Netto: 0  | ,00 Brutto:        | 0,00                  | Liste ex      | portieren    | ]         |
|                                      |                           |    |                    |                                       |                   |          | Тор       | Hearing (DE) - vm- | logo-head - Version - | 4459 156      | IB / 494MB   | 2         |

## Funktionsleiste

| 🕒 🗏 Suche    | Procken Mehr AMPAREX Ferriwartun                                                                                                    | )<br>g |
|--------------|----------------------------------------------------------------------------------------------------|--------|
| Schaltfläche | Bemerkung                                                                                                    |        |
|              | Schlägt standardmäßig Dokumentvorlagen vom Typ 'Rechnungsübersicht' vor. Die Dokumentvorlagen können jederzeit angepasst werden (siehe auch Dokumentvorlagen (Stammdaten)). Es können auch eigene Dokumentvorlagen verwendet werden. |        |

## Maskenbeschreibung

#### Barverkäufe suchen

| Feld                 | Beschreibung                                                                                                    |
|----------------------|----------------------------------------------------------------------------------------------------|
| Datum von / bis      | Legen Sie den Zeitraum fest, in dem die gesuchten Barverkäufe erstellt wurden.                                                                                         |
| Filiale              | Wählen Sie eine oder mehrere Filialen aus, in denen nach Barverkäufen gesucht werden soll.                                                                             |
| Status               | Wählen Sie den Status (erstellt, storniert, gutgeschrieben, Gutschrift) der gesuchten Barverkäufe aus.                                                                 |
| Nummer               | Geben Sie die Nummer des gesuchten Barverkaufes ein. Sie können einen Bereich von Barverkäufen abfragen, indem Sie zwei Nummern durch / getrennt eingeben (Bon1/Bon2). |
| Artikel              | Wählen Sie einen bestimmten Artikel aus, der in den Barverkäufen enthalten sein soll.                                                                                  |
| Kunde                | Wählen Sie einen bestimmten Kunden aus, dessen Barverkäufe angezeigt werden sollen.                                                                                    |
| Suchen               | Mit dieser Funktion durchsuchen Sie Ihre Daten. Alle zutreffenden Einträge werden in der Tabelle 'Barverkäufe' darunter aufgelistet.                                   |
| Felder<br>vorbelegen | Diese Schaltfläche dient zum Zurücksetzen der Suchkriterien.                                                                                                    |

#### Tabelle 'Barverkäufe'

| Schaltfläche          | Beschreibung                                                                                                    |
|-----------------------|----------------------------------------------------------------------------------------------------|
| = Details<br>anzeigen | Um in den zugehörigen Datensatz zu wechseln, markieren Sie den betreffenden Eintrag und klicken dann auf Details anzeigen. |